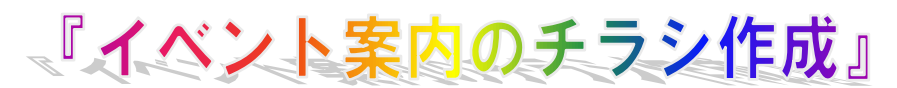

H29.2.16 IT-ふたば会水島講座

## 重点操作

【ワードアート】 【テキストボックス】 【画像の挿入】 【ページ背景画像の挿入】

ワードで、「イベント案内のチラシ」を作成します。 各種イベントの案内や情報提供などのチラシは、重点操作を使えばメリハリのある、ひと目を 引くものが作れます。

- 1. haikeigazou.jpg、samplegazou、betautimoji.doc をデスクトップに置いておきます。
- 2. Word を起動する。

Word を開き①→画面左上の[ファイル]②を クリック→[名前を付けて保存]③をクリック→ ファイル名に[イベント案内のチラシ]④と入 力する→保存する場所[デスクトップ]⑤に [保存]⑥する

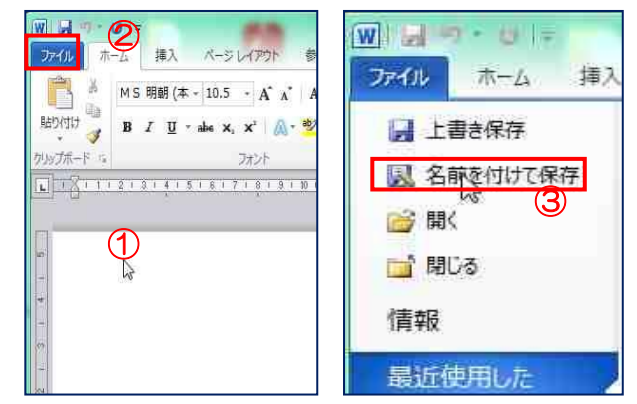

| 🔣 名前を付けて保存    |                  |           |                |           | ×     |
|---------------|------------------|-----------|----------------|-----------|-------|
| ← → • ↑       | デスクトップ 5         |           | ✓ <sup>™</sup> | デスクトップの検索 | Q     |
| ファイル名(N):     | イベント案内のチラシ作成docx | 4         |                |           | ~     |
| ファイルの種類(T):   | Word 又書 (*.docx) |           |                |           | ~     |
| 作成者           | : Owner          | タグ: タグの追加 | タイトル: タイトルの追加  |           |       |
|               | □ 縮小版を保存する       |           |                | 6         |       |
| ✓ フォルダーの参照(B) | )                |           | ツール(L)         | ▼ 保存(S)   | キャンセル |

3. 用紙を設定します。

[ページレイアウト]①タブをクリック→「ページ設定」グループのダイアログボックス』 2ク リック→[ページ設定の余白]③→上、下、右、左の数字を[0]④にする→印刷向きは[縦]⑤ →「OK」をクリック→「無視」⑥をクリックする。

| 1                      | ページ設定 3 8 88                                             | osoft Word                                            |
|------------------------|----------------------------------------------------------|-------------------------------------------------------|
| 挿入 ページレイアウト 参考資        | 文字数2行数 余白 用紙 石如4                                         | 今日初の日本キャノは日田・ジャンシャイ 今白がジャンション からのジャンション (1971) ポン・シート |
| 山田町の向き、后、              | 上(1): 0 mm 会 下(12): 0 mm 会<br>左(1): 0 mm 会 右(12): 0 mm 会 |                                                       |
| 余日<br>* ■ 段組み * bま** 原 | 2005/03/ Wimm 💮 2005/01/2010/- & 💌                       |                                                       |
|                        | A AS                                                     | 修正(F) 無視(2) (6)                                       |
|                        | ↓ <mark>↓ 縦(g) </mark> 横( <u>S</u> )                     | この情報は役に立ちましたが?                                        |

白紙用紙に上から下まで「Enter」キーを押して段落記号を入れます。

次に出てくる、画像、ワードアート、テキストボックスを挿入する時に位置が固定されて非常 に挿入し易くするためです

- 4 haikei.jpg 画像を挿入します。
  - (1) [挿入] ①タブ→ [図] (2013/2016 では [画像]) ②をクリック→デスクトップに置いている
    [samplegazou]の[haikei.gif]を選択→「挿入」をクリックします。

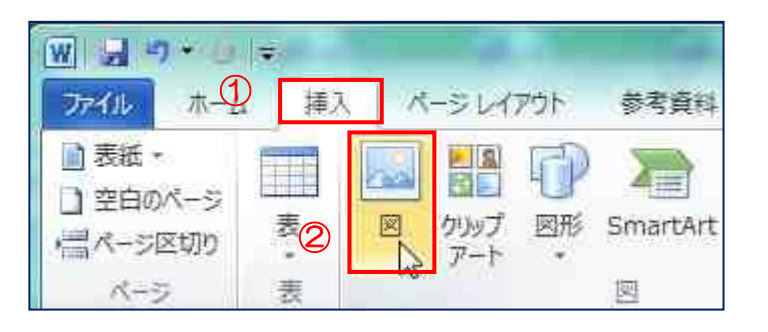

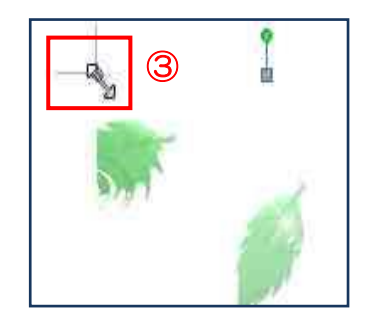

- (2)画像が挿入されると、画像の隅[■]カーソルを持っていくと[斜めの矢印]③の形に変わるのでドラックして大きさを調整します。
- (3) 挿入した haikei.gif 画像の上でクリック→「図ツール書式」→[文字列の折り返し]→「背面」 を選択しクリック→背景画像が出来上がります。
- 5. イベント案内のチラシの「タイトル」を作成します。
  - (1)[ワードアート]を出すために、【ALT】①キーを押したまま【I】②→【P】③→【W】④と順に押 すとワードアートギャラリー画像]が開きます。

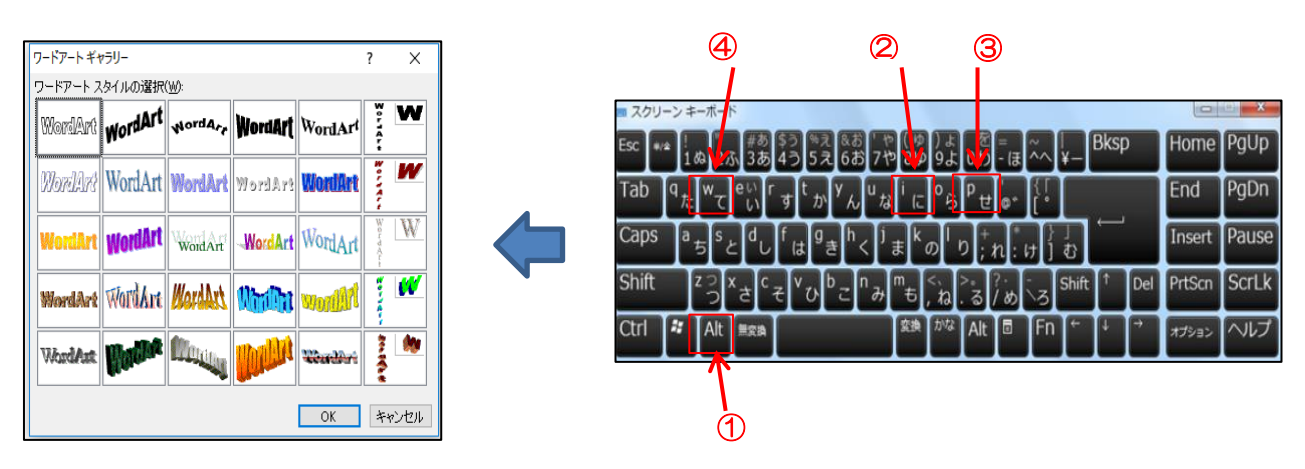

(2)[ワードアートスタイル]をクリックします。

|   | MMAANS | wordArt | WORDAR  | 77071A71 | KNUL |
|---|--------|---------|---------|----------|------|
| _ | Morant | MOLANI  | WordArt | WordArt  | WOI  |

(3)[ワードアートテキストの編集]画面が表示されます。

「注:青地反転文字状態で文字を消さずに直接入 カする」

| ワードアート ラ   | テキストの編集 ? ×      |  |  |  |  |
|------------|------------------|--|--|--|--|
| フォント(E):   | サイズ( <u>S</u> ): |  |  |  |  |
| 𝔄 MS Pゴシック | ✓ 36 ✓ B Z       |  |  |  |  |
|            |                  |  |  |  |  |
| ここに文字を入力   |                  |  |  |  |  |

\*2016の場合は以下の手順になります

(1)【Alt】キーを押しながら【I】キー → 【P】キー → 【W】キーと順次押します。すると最初に ワードアートテキストの編集画面が表示されます→【ブルーに反転されたところ】へ直接入 カします→【MSP ゴシック】【フォントサイズ36】→【OK】

(2)そうすると、【ワードアート書式】タブが表示されるので(ワードアートスタイルの▼ボタン) をクリックすると【ワードアートギャラリー】画面が表示されます。使用する[ワードアート

スタイル]を選択します。

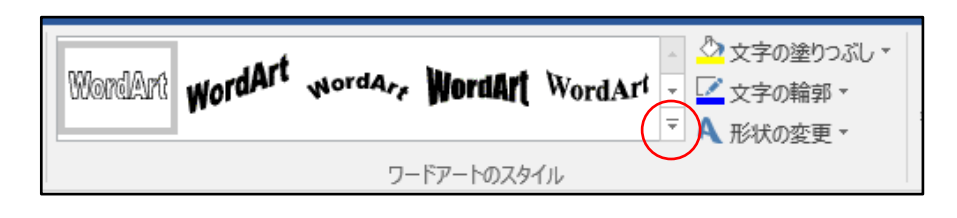

(4)タイトル「日帰り撮影バスツアー」と入力します

フォント: HG創英角ゴシックUB

サイズ :  $36 \rightarrow \lceil OK \rfloor$ 

(5)出来上がったタイトルをページの中央に揃 えます。

タイトルを上部に移動→タイトル文字の上 で右クリック→[ワードアートの書式設定]を クリック→[レイアウト]タブ①→[四角]を選 択②→[中央揃え]③にチェック→「OK」④ をクリックします。

| ワードアートの書式設定                                                       |                    |                   | ନ <mark>x</mark> |
|-------------------------------------------------------------------|--------------------|-------------------|------------------|
| 色と線      サイズ      レイアウト        折り返しの種類と配置          デー内(1)      四種 |                    | クス 代替テキスト         | <u>前</u> 面(F)    |
| ホ平方向の配置<br>◎ 左揃え(L)<br>③<br>③                                     | (g) (g) (g) 右揃え(g) | ● その他( <u>o</u> ) |                  |
|                                                                   |                    |                   |                  |
|                                                                   |                    | 4                 |                  |

詳細設定(<u>A</u>)...

6. タイトルの下に文章を挿入します

「betautimoji.doc」から下の文章を「コピー」・「貼り付」します。 「今年も ~ やってきました」 フォント :MSP ゴシック 「楽しい ~ お待ちしています」 サイズ :**14(太字)**→ 中央揃え

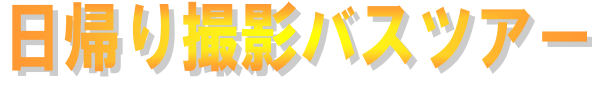

- 7.「参加者募集中!!」と「申込期限」を挿入します。
  - (1)「参加者募集中!!」と「申込期限 7月30日 (木)」はテキストボックスで作成します i.「参加者募集中」は、[挿入]①タブの[テキストボックス]②で[横書きテキスト ボックス の描画]③をクリックします。

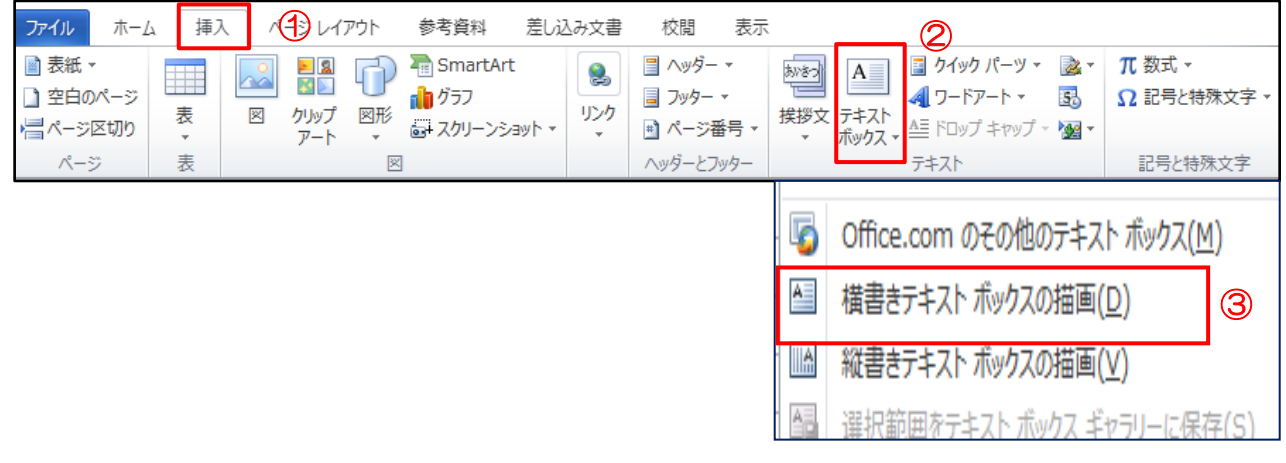

ii.カーソルが[+]になるので右下に向かってドラックします。

「参加募集中!!」と入力します

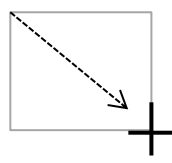

フォント: MS 明朝

サイズ: 36(太字)

カラー: 赤 → クリック → 中央揃え

iii.同様にして「申込期限 7月30日(木)」を入力します

フォント: HG 創英角ポップ体

サイズ: 18(太字)

カラー: 黒 →クリック → 中央揃え

申込期限 7月30日(木)

参加者募集中!

iv. iiとiiiの[テキストボックス]を[描画ツール書式]タブ →[図形の塗りつぶし]の[塗り つぶしなし]→[図形の枠線]の[線なし]を選択してクリックします

8. 「岡山花火大会」を挿入します

(1)【Alt】を押したまま【I】と【P】と【W】キーを押して[ワードアートギャラリー]を開く

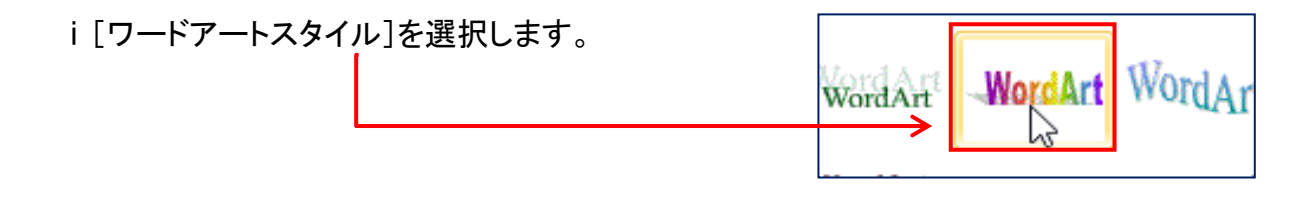

ii [ワードアートテキスの編集] 画面で [岡山花火大会] と入力します

フォント: HG 行書体 サイズ: 36 → Enter

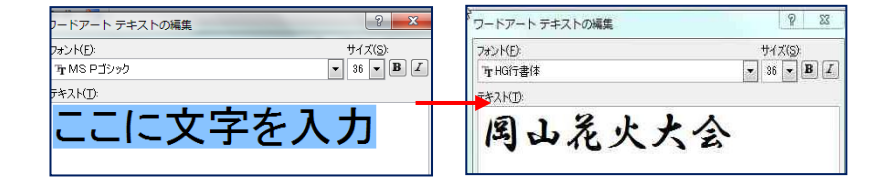

iii「岡山花火大会」を用紙の中央に配置します

## 9.花火の写真を取り込みます

(1)写真を用紙に取り込みます。
 [挿入]①タブ→[図](2013/2016)では
 [画像]②をクリック→[デスクトップ]③→
 [samplegazou]の[hanabi.jpg]
 ④を選択→[挿入]⑤をクリックし大きさ
 を調整して「岡山花火大会」の下側
 に配置します

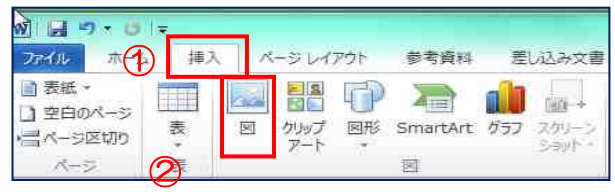

周山花火大会

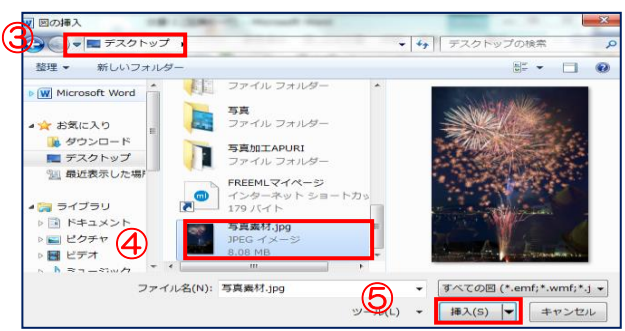

(2)写真に[影効果]をつけます
 写真をクリックしますと
 [図ツール書式]①クリック→[図の効果]②をクリック
 →[影 S]③クリック→
 [外側オフセット(右)④
 クリックすると写真に影ができます

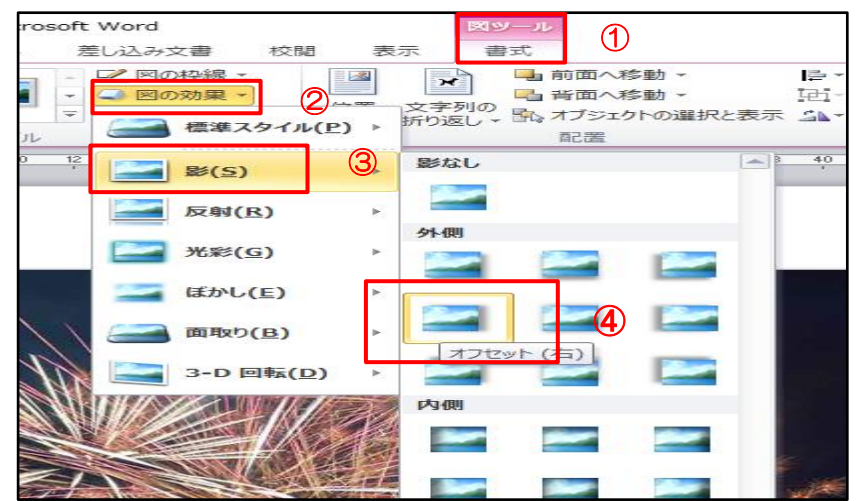

- 10.写真の上に「betautimoji.doc」から文章をコピーして、貼り付けます
  - (1)花火の写真の上に 7.(1)と同様に横書きテキストボックスを 2 個作成します i.その中にベタ打ち文字の「期日~食事なし」をコピーし貼り付けます
    - ii.同様にして「日程~倉敷 23:00」もコピーして貼り付けます

(2)テキスト枠内の文章のフォント形式を以下で調整します

| ⊙「期日~食事なし」           | ④「日程~23∶00」     |
|----------------------|-----------------|
| フォント : HG 創英角ポップ体    | フォント : MS 明朝    |
| サイズ : <b>14(太字</b> ) | サイズ : 16(太字)    |
| カラー : 黄色 → お好み位置     | カラー : 白 → お好み位置 |

- (3)二つのテキストボックスを同時に背景を透明化し、枠線を消します
  - i.[テキストボックス]①を選択→[Shift]を押したままもう1つの[テキストボックス]を 選択→[描画ツールの書式]②をクリック→[図形の塗りつぶし]③を クリック→[塗りつぶしなし]④をクリックすると二つのテキストボックスの背景が透明 化します
  - ii. [テキストボックス]が選択されている状態で [描画ツールの書式]②をクリック→[図 形の枠線]③をクリック→[線なし]④をクリックすると二つのテキストボックスの枠線 が消えます。

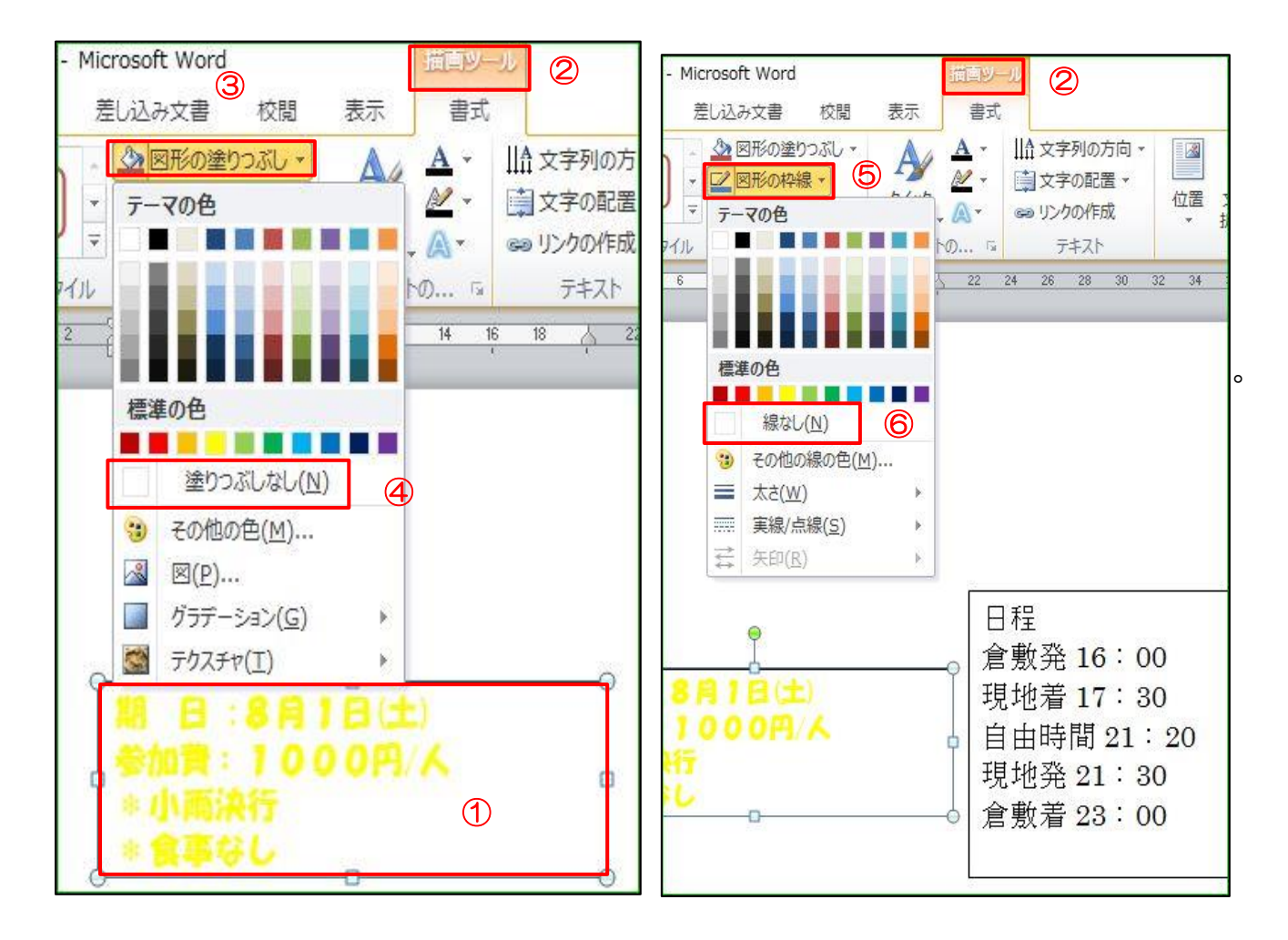

- 11. [均等割り付け]
  - (1) 文字の幅を変更し、文章の体裁を整えます。
    - i.「倉敷発」を選択し、[Ctrl]を押したまま「現地着」「現地発」「倉敷着」を選択します。
      [ホーム]①タブの[均等割り付け]②で[新しい文字列の幅]「4字」③→「OK」④をクリック

| W . *? *  | <del>ا ت</del>                            | 1.0                              | イベント案内                | 9チラシ作成 [互換モード] - Micros      |
|-----------|-------------------------------------------|----------------------------------|-----------------------|------------------------------|
| ファイル ホ    | -ム 挿入 ページレイア                              | ウト 参考資料 差                        | し込み文書 校開              | 表示                           |
| T ×       | MS Pゴシック - 12 -                           | A A Aa 👋 🚆                       | <u>A</u> ;≘ - ;≡ - '; | - 译译 X- A オ                  |
| 貼り付け 🚽    | B I ∐ → abs X <sub>2</sub> X <sup>3</sup> | <u>≜- <sup>ab</sup>/ • A</u> • A |                       | <b>≝</b> (≣• ) <u>@</u> • ⊡• |
| クリップボード ち | フォン                                       | r-                               | े <b>ब</b>            | 「「「「「「」」」で                   |
|           |                                           | 文字の均等割                           | り付け                   | y x                          |
|           |                                           | 現在の文字列                           | の幅: <u>3字</u>         | (12.7 mm)                    |
|           |                                           | 新しい文字列の                          | の幅(工): 4字             | 3 🚖 (16.9 mm)                |
|           |                                           | 解除(R)                            | <b>4</b> OK           | キャンセル                        |

- 12. 日程を中央揃えにします。
- 13. 全体のバランスを見て、テキストボックス、画像、タイトルの配置を調整します。
- 13. 仕上がったら保存します。 上書き保存をクリックして「デスクトップ」に保存して完了です。